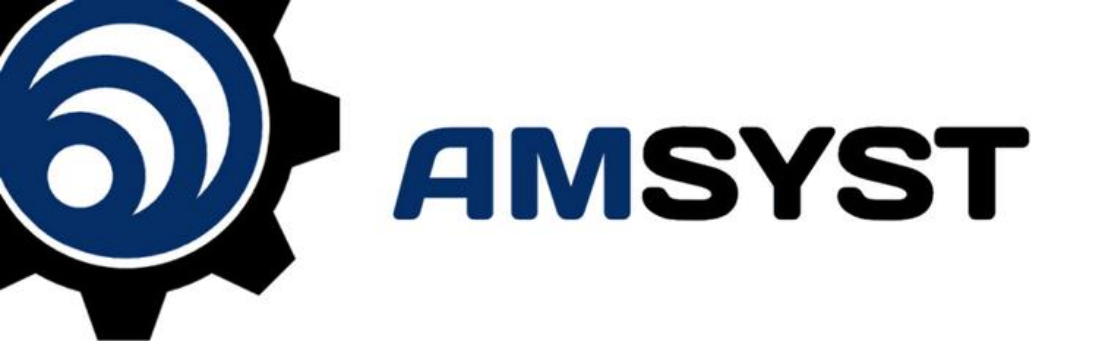

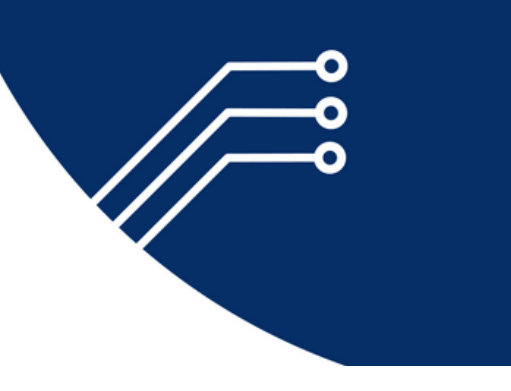

# **AMSYST PLATFORM**

**ASSET LISTING TRAINING** 

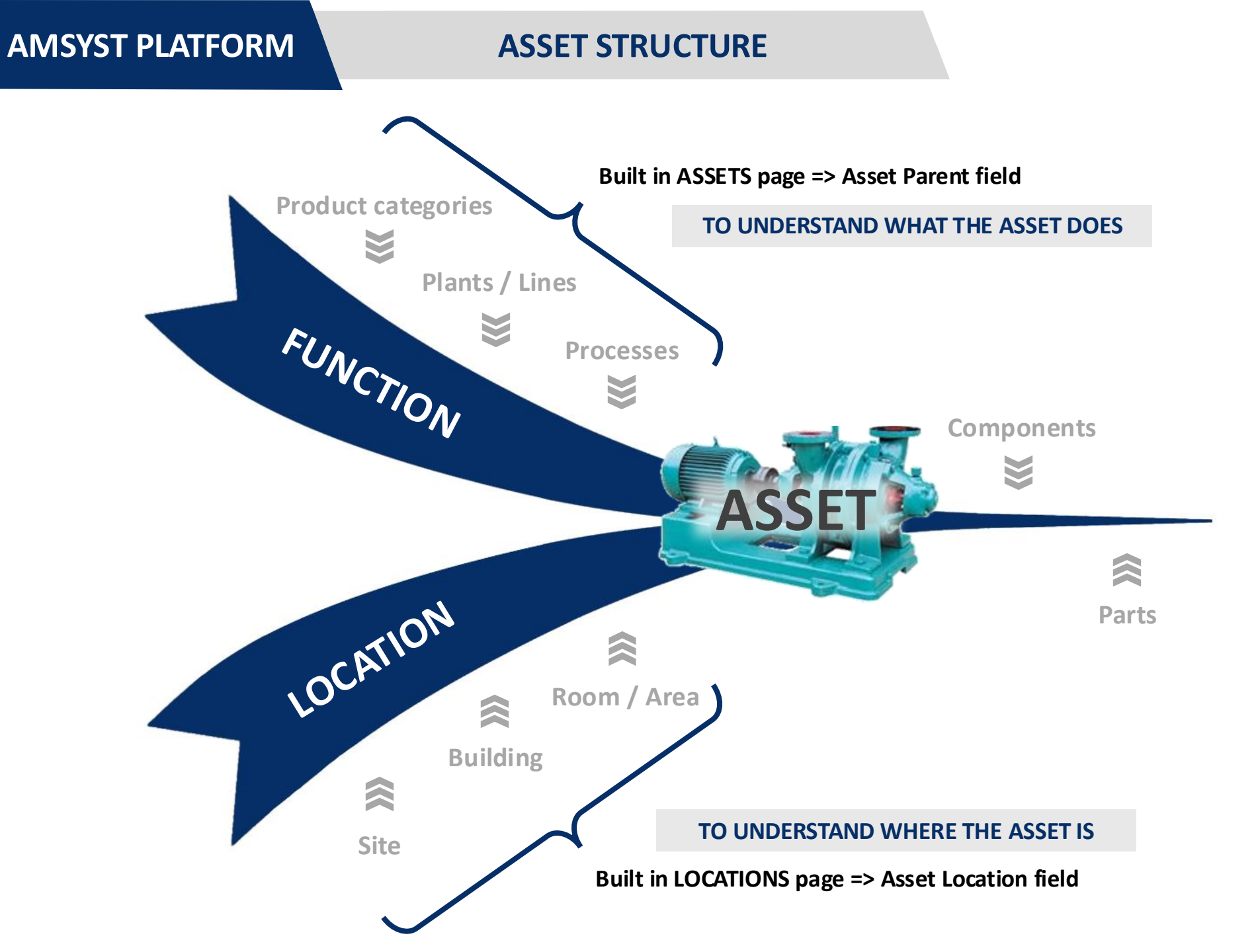

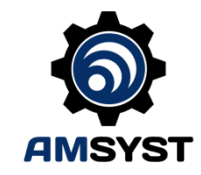

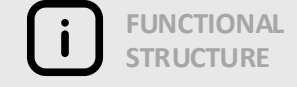

- Usually, the same as CMMS
- Follows PIDs

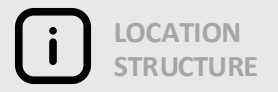

- Information sometimes found in CMMS (Asset field)
- Follows physical layouts

## AMSYST PLATFORM

## **ASSET INFORMATION**

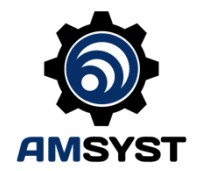

| Category        | Name                | Туре            | Purpose                                                                                   |
|-----------------|---------------------|-----------------|-------------------------------------------------------------------------------------------|
| Hierarchy       | Parent Id           | System ID       | Link a parent Asset to its children Assets                                                |
|                 | Parent              | Text            | Parent Asset                                                                              |
| Name            | Asset Id            | System ID       | System generated unique ID on the platform                                                |
|                 | Asset               | Text            | Name (usually the Tag, or CMMS reference)                                                 |
|                 | Description         | Text            | Description from the CMMS                                                                 |
| System          | Is Active           | Yes/No          | Inactive Assets will be hidden from any other modules                                     |
|                 | Is System           | Yes/No          | System Assets (parents) will be hidden from the Strategy Modules (can't carry a strategy) |
|                 | Ranking             | Number          | A way to order assets within a parent                                                     |
| Characteristics | Equipment Type      | Text            | Used to describe Class/Characteristics information                                        |
|                 | Specifications      | Text            | Used to collect process related information, like the product in contact with the Asset   |
|                 | Drawing             | Text            | Reference to the PID and/or other drawings                                                |
|                 | Equipment Make      | Text            | Make of the Asset                                                                         |
|                 | Equipment Model     | Text            | Model of the Asset                                                                        |
|                 | Equipment Serial    | Text            | Serial Number of the Asset                                                                |
|                 | Equipment Supplier  | Text            | Vendor/Provider/Supplier of the Asset                                                     |
|                 | Custom 1            | Text            | Custom field – header can be specified for the account                                    |
|                 | Custom 2            | Text            | Custom field – header can be specified for the account                                    |
|                 | Custom 3            | Text            | Custom field – header can be specified for the account                                    |
|                 | Custom 4            | Text            | Custom field – header can be specified for the account                                    |
|                 | Custom 5            | Text            | Custom field – header can be specified for the account                                    |
|                 | Custom 6            | Text            | Custom field – header can be specified for the account                                    |
| Criticality     | Asset Criticality   | Value from list | Criticality Level from Account Parameters                                                 |
| Location        | Location            | Value from list | From the list of Locations                                                                |
|                 | Access Requirements | Multi Text      | Things to know about Access, one or more values from a picklist, which can be modified    |
| Groups          | Unit                | Value from list | Production entity (like a line)                                                           |
|                 | Planning Group      | Value from list | Assets linked to a specific Maintenance Planner                                           |
|                 | Cost Center         | Value from list | Assets linked to a specific Cost Center                                                   |
|                 | Work Center         | Value from list | Assets linked to a specific Maintenance team                                              |

### **ASSET UPLOAD FORM**

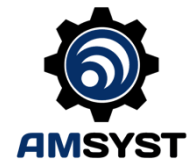

#### Fields available in Form: Parent Id (Required) Asset Id (Required for edit) Asset (Required) Description (Required) Is Active (Required TRUE/FALSE) Is System (Required TRUE/FALSE) Ranking Equipment Type Specifications Drawing Equipment Make **Equipment Model Equipment Serial Equipment Supplier** Custom 1 Custom 2 Custom 3 Custom 4 Custom 5 Custom 6 Access Requirements

#### CREATE vs EDIT

**Only difference is Asset ID** No ID => New Asset will be created

#### STEPS TO UPLOAD ENTIRE ASSET LIST WITH HIERARCHY

- 1. Create a Root Asset on the AMSYST Platform, and copy its Asset ID
- 2. Fill in the upload form with Asset and Parent details
- 3. Upload All Assets and Parents with the Root Asset ID as the Parent
  - Download the newly created list of Assets with IDs from the AMSYST Platform
- 5. Return to the upload form, and add the Parent ID (VLOOKUP from downloaded List)
  - Upload the List again

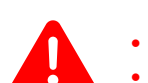

THE UPLOAD FORM COLUMNS' STRUCTURE SHOULD NOT BE CHANGED

4.

6.

THE CUSTOM FIELDS HEADERS SHOULD NOT BE CHANGED

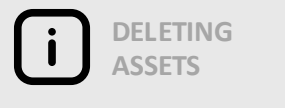

• Must be done directly on the AMSYST Platform

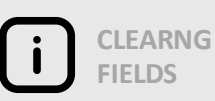

- Must be done directly on the AMSYST Platform
- An empty field on the upload from will simply be ignored

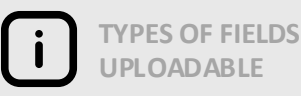

• Only Text fields + Parent/Child Relationship

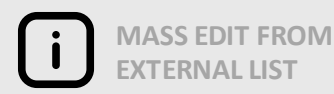

- For fields that can't be loaded via the upload form
- Use the 'Match & Select' on the AMSYST Platform